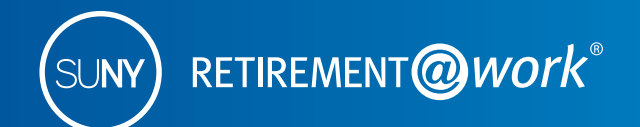

There's never been a better time to save more for retirement.

# Enroll in the SUNY Tax-Deferred Annuity

If you are already enrolled in the State University of New York Retirement Plan – ORP or an NYS retirement plan (TRS or ERS) – but have not yet started to save with the SUNY Tax-Deferred Annuity (TDA) Plan, simply follow the steps below to sign up. Also, if you contributed to the TDA Plan previously and would like to restart your tax-deferred contribution, you can do that as well.

Participating in the State University of New York Voluntary Savings Plan (also called the Tax-Deferred Annuity Plan and 403(b) Plan) provides you with an additional opportunity to save for retirement on a pre-tax basis. Remember, all contributions plus any earnings accumulated are tax-deferred, and you pay no taxes until you receive your accumulations in retirement.

Once you've enrolled in the Retirement Plan – ORP, ERS, TRS – or even if you declined participation in the Retirement Plan, you can still participate in the Tax-Deferred Annuity Plan any time during your employment at SUNY. For 2016, the IRS limits for salary deferral retirement plans are as follows:

| If you are under age 50   | Your 2016 TDA contribution limit is | \$18,000 |
|---------------------------|-------------------------------------|----------|
| If you are age 50 or over | Your 2016 TDA contribution limit is | \$24,000 |

## Take steps to enroll in the SUNY TDA now!

If you have already created your Retirement@Work login and would like to start contributing to a Tax-Deferred Annuity, please follow these instructions. If you do not have your Retirement@Work user ID and password, instructions to create these can be found at the end of this document.

#### 1. Visit Retirement@Work

#### www.retirementatwork.org/suny

#### 2. Welcome

If you have a Retirement@Work user ID, enter it now and click *Log In.* 

**First-time users:** You must create a Retirement@Work user ID and password before you can proceed. See instructions at the end of document to register.

| a base of the second second second second second second second second second second second second second second |                                      |
|----------------------------------------------------------------------------------------------------|--------------------------------------|
| elcome                                                                                                    |                                      |
| Already Signed Up?                                                                                              | First Time Here?                     |
| Enter your user ID to log in                                                                                    | Register now to access your account. |
|                                                                                                    |                                      |

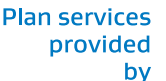

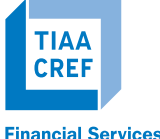

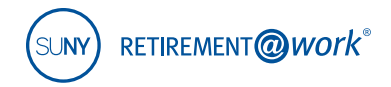

#### 3. How can we help you?

Click Enroll in TDA Plan.

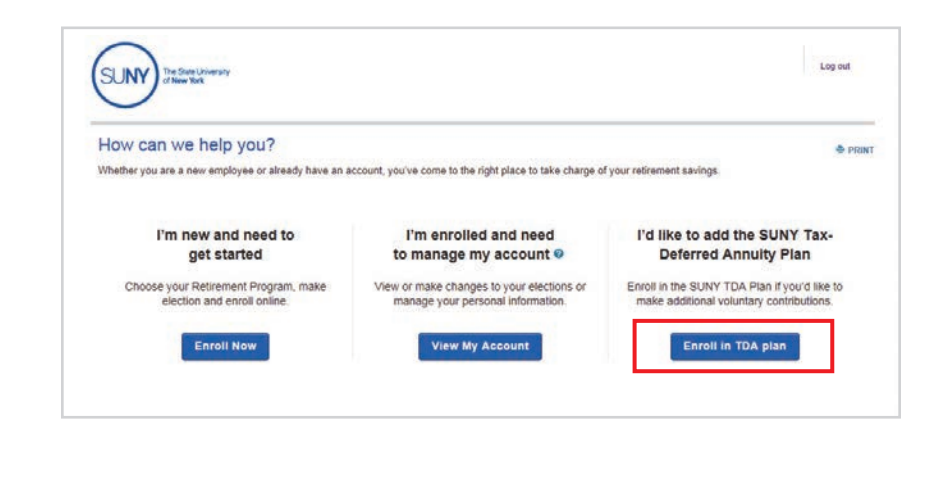

#### 4. Choose Your Contribution Amount

Input your desired contribution amount for the voluntary TDA Plan and establish the effective date using the calendar.

Click Continue.

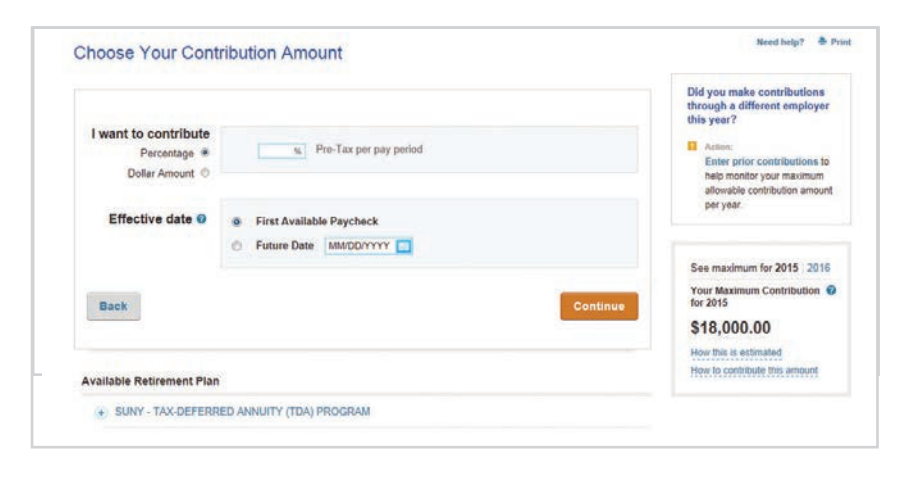

#### 5. Choose Your Investment Providers

Now you will decide on your investment providers.

Enter the percentage of your pre-tax contributions that you wish to allocate to each investment provider.

Click Continue.

| oviders.                       | sameni provinsi s you would ake you                                         | r commodorns directed to. 1  | ou can choose one i     | A more ervesu | PAIN     |
|--------------------------------|-----------------------------------------------------------------------------|------------------------------|-------------------------|---------------|----------|
| u will need t<br>I be includer | s open an account with the provider<br>I once your elections are confirmed. | s you select on each provide | er's website. A link to | each provider | s websit |
|                                |                                                                             |                              |                         |               |          |
| SUNY                           | - TAX-DEFERRED ANNUIT                                                       | Y (TDA) PROGRAM              |                         | 0             | Resel    |
| Emplo                          | yee Pre-tax                                                                 |                              |                         |               |          |
|                                | TIAA-CREF                                                                   |                              | C                       | 96            |          |
|                                | Fidelity                                                                    |                              |                         | 56            |          |
|                                | MetLife                                                                     |                              | E                       | - 96          |          |
|                                | VALIC                                                                       |                              | C                       | 56            |          |
|                                | Voya Financial                                                              |                              |                         | - 76          |          |
|                                |                                                                             | Total (                      | must equal 100%)        | %             |          |
|                                |                                                                             |                              |                         |               |          |

Plan services provided by

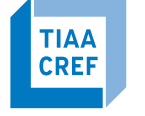

**Financial Services** 

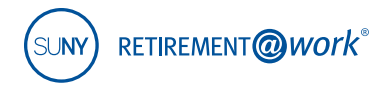

#### 6. Review Your Elections

At this step, review your election details and the selected investment provider(s).

Click Confirm Elections.

| Summary                  |                       |                 | / Edit           |  |
|--------------------------|-----------------------|-----------------|------------------|--|
| Your Contributions       |                       | <b>3%</b> per ( | oay period       |  |
| SUNY - TAX-DEFERRED      | ANNUITY (TDA) PROGRAM |                 |                  |  |
|                          | YOUR<br>CONTRIBUTIONS | PROVIDER C      | PROVIDER CHOICES |  |
| Employee Pro tax         | 396                   | TIAA-CREF       | 50%              |  |
| Linployee Fre-tax        | 570                   | Fidelity        | 50%              |  |
| Effective date 2 First A | vailable Paycheck     |                 |                  |  |

#### 7. Terms & Conditions

Review the terms and conditions of the Salary Deferral Agreement.

Check the "I have read and accept these Terms and Conditions" box, then click *I Agree*.

| I have read and accep | t these Terms and Conditions |  |
|-----------------------|------------------------------|--|
| I Agree I Disag       | ree                          |  |

#### 8. Confirmation: Your Elections Were Submitted

A confirmation will display. You must now continue to enroll on the individual investment provider platform for each investment provider you chose.

| established a contract with the Investme  | ent Provider(s) elected, continue to pro                                                                                                    | ceed to                                                                                                    |
|-------------------------------------------|----------------------------------------------------------------------------------------------------|----------------------------------------------------------------------------------------------------|
|                                           | act may be retained to your employer.                                                                                                    |                                                                                                    |
| LY                                        |                                                                                                    |                                                                                                    |
| nrollment with each of your selected inve | estment providers, you will receive enr                                                                                                    | ollment                                                                                                    |
|                                           |                                                                                                    |                                                                                                    |
|                                           |                                                                                                    |                                                                                                    |
|                                           | 3% pe                                                                                                    | r pay period                                                                                                    |
| NNUITY (TDA) PROGRAM                      |                                                                                                    |                                                                                                    |
| YOUR                                      | PROVIDER                                                                                                    | CHOICES                                                                                                    |
| CONTRIBUTIONS                             |                                                                                                    |                                                                                                    |
|                                           | TIAA-CREF                                                                                                    | 50%                                                                                                    |
| 707                                       |                                                                                                    |                                                                                                    |
|                                           | established a contract with the Investm<br>outlons received without a provider contr<br>ty<br>nrollment with each of your selected inve<br>NNUITY (TDA) PROGRAM<br>YOUR<br>CONTRIBUTIONS | established a contract with the Investment Provider(s) elected, continue to pro<br>outions received without a provider contract may be returned to your employer.<br>ty<br>nrollment with each of your selected investment providers, you will receive enn<br>3% per<br>NNUITY (TDA) PROGRAM<br>YOUR PROVIDER<br>YOUR PROVIDER<br>TIAA-CREE |

Plan services provided by

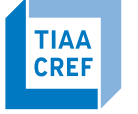

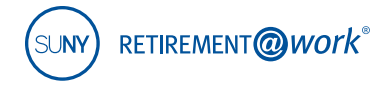

## First-time users: Instructions for creating your Retirement@Work user ID and password

If you have not created your user ID and password, please follow these five steps. You must create login credentials before you can make changes to your account.

#### 1. Visit www.retirementatwork.org/suny

Be sure to bookmark this URL for all of your account management needs.

2. Click the *Register* button under "First Time Here?"

Create a user ID, password and security question for Retirement@Work.

- **3.** Enter your Social Security number and date of birth to create your login. Click *Continue*.
- **4.** You will be asked to provide your first name, last name, gender, email and to decide on a user ID, password, security question and answer to your security question.

*Note: Please remember your user ID and password to manage your SUNY Retirement account in the future.* Click *Continue.* 

**5.** Complete the "Set Up Your Profile" page by providing your mailing address, day and evening phone numbers, confirm your email and sign up for e-delivery (if you choose).

Click Continue.

## Need help?

If you need assistance with the Retirement@Work system, **call 866 271-0960**. You will be connected with one of our experienced Retirement@Work consultants.

Monday–Friday, 8 a.m. – 10 p.m. Saturday, 9 a.m. – 6 p.m. (ET)

If you have questions regarding SUNY retirement benefits, please contact your campus benefits administrator.

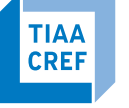